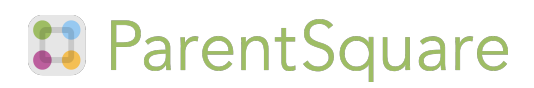

### Our school is using ParentSquare!

#### Dear Parents,

We are excited to let you know that this year we'll be using ParentSquare to communicate with you at the school, and in your classrooms and groups. ParentSquare provides a simple and safe way for everyone at school to connect. With ParentSquare you'll be able to

- Receive all school and classroom communication via email, text or app
- View and download photos
- View the school and classroom calendar and RSVP for events
- Easily sign up to volunteer and/or bring items

### **Activate your Account**

You will soon receive an invitation email or text to join ParentSquare. Please click the link to activate your account. It takes less than a minute.

You can use ParentSquare on any device. You can **download the free mobile app for Android or iOS** and you can also use it from a computer at: **www.parentsquare.com** 

Our goal is for every family to join ParentSquare. Please feel free to ask me any questions.

Thank you so much!

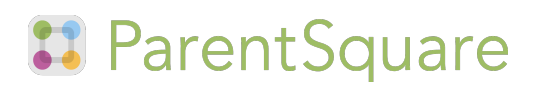

### Nuestra escuela está usando ParentSquare!

Queridos padres,

Estamos muy contentos de dejarlos saber que este año vamos a utilizar ParentSquare para comunicarnos con ustedes en la escuela, y en sus aulas y grupos. ParentSquare proporciona una manera simple y seguro para que todos en la escuela se comuniquen. Con ParentSquare usted podrá

- Recibir todas las comunicaciones de la escuela y el aula a través de correo electrónico, texto o aplicación móvil
- Ver y descargar fotos
- Ver el calendario escolar y del el aula y confirmar asistencia a eventos
- Registrarse fácilmente para ser voluntario y / o traer artículos

### **Active Su Cuenta**

Pronto recibirá una invitación por correo electrónico o de texto para unirse a ParentSquare. Por favor haga click el enlace para activar su cuenta. Se tarda menos de un minuto.

Puede utilizar ParentSquare en cualquier dispositivo. **Puede descargar la aplicación móvil gratis para Android o iOS**, y también se puede utilizar desde una computadora en: **www.parentsquare.com** 

Nuestro objetivo es que toda familia se una a ParentSquare. Por favor no dude en hacerme cualquier pregunta.

Muchas gracias!

# 🕄 ParentSquare

## **ParentSquare Tips for Parents**

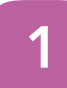

### **Activate Account**

Click the link in your invitation email/ text or sign up on ParentSquare.com or via the ParentSquare app.

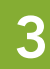

### **Set Preferences**

Click your name in the top right to visit your account page and set your notification and language preferences.

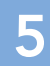

### **Appreciate Posts**

Click 'Appreciate' in your email/ app or website to thank a teacher or staff for a post. Teachers love the appreciation.

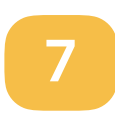

### Participate

Click 'Sign Ups & RSVPs' in the sidebar to see available opportunities. Click bell on top to check your commitments.

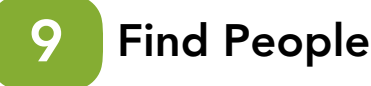

Click 'Directory' in the sidebar to find contact information for teachers and parents (not available at all schools).

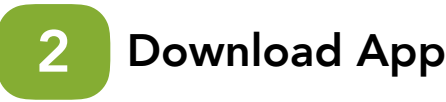

It's easy to stay in the loop with the ParentSquare app. Download it now from the App store or Google Play.

## **4** G

### **Get Photos & Files**

Click 'Photos & Files' in sidebar to easily access pictures, forms and documents that have been shared with you.

# 6 Comment or Reply

Click 'Comment' in app or website to privately ask a question about the post that your teacher or school sent.

# 8 Join a Group

Click 'Groups' in the sidebar to join a group or committee at your school to participate or to stay up-to-date.

# 10 Get in Touch

Click 'Messages' in the sidebar to privately get in touch with staff, teachers and parent leaders.

# 🕄 ParentSquare

## **Consejos Para Los Padres De ParentSquare**

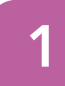

### Activar Su Cuenta

Haga clic en el enlace de invitación en su correo electrónico / texto o inscríbase en ParentSquare.com o a través de la aplicación ParentSquare.

3

### **Establecer Preferencias**

Haga clic en su nombre en la parte superior a la derecha para visitar su página de cuenta y configurar las preferencias para las notificaciones y el idioma.

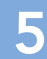

### **Apreciar Noticias**

Haga clic en "Apreciar" en su correo electrónico / aplicación o sitio de web para agradecer a un maestro/a o personal por su noticias.

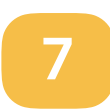

### Participar

Haga clic en "Inscripciones y RSVP" para ver las oportunidades disponibles. Haga clic en la campana en la parte superior para revisar sus compromisos.

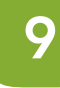

### **Encontrar Personas**

Haga clic en "Directorio" en la barra lateral para encontrar información de contacto para profesores y padres (no disponible en todas las escuelas).

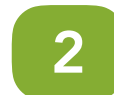

### Descargar la Aplicación

Es fácil mantenerse al tanto con la aplicación ParentSquare. Descargue la aplicación ahora desde la App Store o Google Play.

4

### **Obtener Fotos y Archivos**

Haga clic en "Fotos y Archivos" en la barra lateral para acceder fácilmente a las imágenes, formularios y documentos que han compartido con usted.

## 6 Co

### **Comentar o Responder**

Haga clic en "Responder" en la aplicación o sitio de web para enviar una pregunta privada sobre el mensaje que su maestro/a o escuela envió.

## 8 Únase a un Grupo

Haga clic en "Grupos" en la barra lateral para unirse a un grupo o comité en su escuela para participar o para estar al día.

## 0 Estar en Contacto

Haga clic en "Mensajes" en la barra lateral para enviar una nota privada para al personal, maestros/as y líderes de los padres.